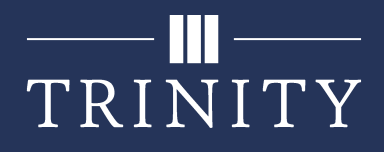

## Set up Wi-Fi on macOS for Faculty/Staff

In order to connect to the wireless network at Trinity (TrinAir) on your Mac, you will need to follow the below setup instructions. After these steps have been completed once, your Mac should automatically connect in the future.

1. Click on the wireless icon in the top right corner of your screen and select **TrinAir**.

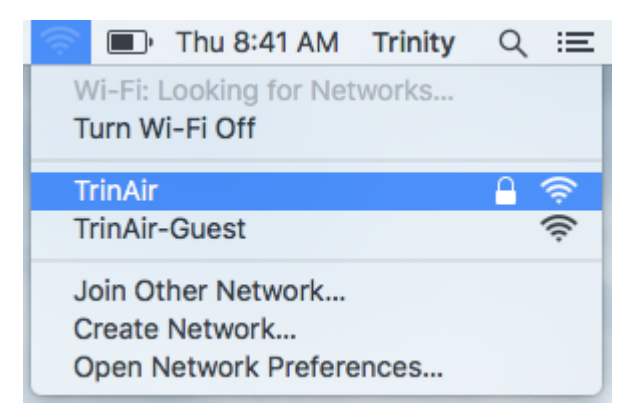

2. Enter your Trinity username and password and make sure **Remember this network** is checked, then click **Join**.

| The Wi-Fi network "TrinAir" requires WPA2<br>enterprise credentials. |                                                                  |
|----------------------------------------------------------------------|------------------------------------------------------------------|
| Mode:                                                                | Automatic 🗘                                                      |
| Username:                                                            | jdoe                                                             |
| Password:                                                            |                                                                  |
|                                                                      | <ul> <li>Show password</li> <li>Remember this network</li> </ul> |
| ?                                                                    | Cancel Join                                                      |